TP3 GLMA203

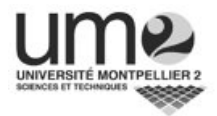

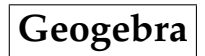

# Introduction

Ce TP est une initiation au logiciel Geogebra. Pour utiliser ce logiciel trois possibilités

- 1. Suivez ce lien http://www.geogebra.org/cms/fr/download et démarrer en ligne en utilisant « Applet Start ».
- 2. Suivez ce lien http ://www.geogebra.org/cms/fr/download, puis cliquez sur « Webstart » et sauvegarder. Cela devrait créer une icône sur votre bureau à partir de laquelle vous pourreez démarrer geogebra.
- 3. Ouvrez un terminal et tapez

```
geogebra4 &
```

Dans tous les cas, une fenêtre ressemblant à ce qui suit devrait apparaître :

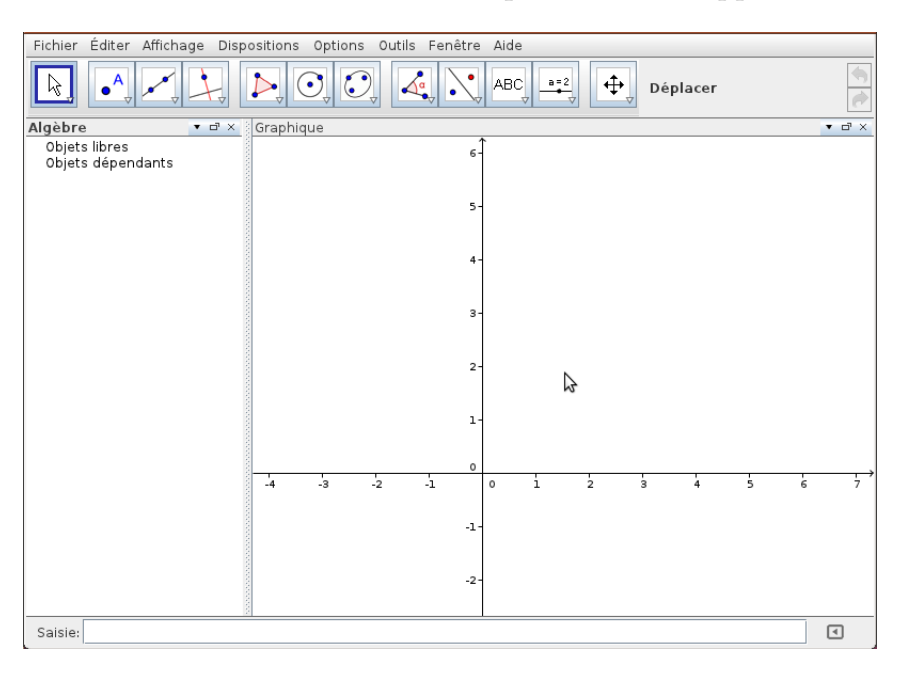

Pour rediger votre compte-rendu, vous utiliserez Libre-office (open-office). Vous y inclurez vos dessins et vos réponses et enverrez le fichier à votre chargé de TP. Créez un dossier geogebra où vous sauvergarderez vos conctructions

N'OUBLIEZ PAS DE SAUVEGARDER À INTERVALLE RÉGULIER.

Exercice 0 : (Prise en main)

**0.a** Déterminer où se trouve La *fenêtre algèbre*, le *champ de saisie* et la *fenêtre graphique*.

**0.b** Déterminer où se trouve les boutons outils et cliquez dessus pour vous familiarisez avec. 0.c En cliquant droit sur la fenêtre graphique que pouvez-vous faire?

**0.d** Trouvez où se trouve la commande annulez, qui vous permet d'annulez votre dernière construction.

# Première partie Initiation

# I Géométrie

**Exercice 1** : (construction d'un rectangle)

| 1.a |   |              |                                                                     |  |
|-----|---|--------------|---------------------------------------------------------------------|--|
|     | 1 | ~            | Construire un segment $[A, B]$ .                                    |  |
|     | 2 | 1            | Construire la perpendiculaire à la droite ( <i>AB</i> ) passant par |  |
|     | 3 | •            | Construire un nouveau point <i>C</i> sur cette perpendiculaire.     |  |
|     | 4 |              | Construire la parallèle à $(AB)$ passant par C.                     |  |
|     | 5 | -            | Construire la perpendiculaire à $(AB)$ passant par A.               |  |
|     | 6 | $\times$     | Construire le point d'intersection <i>D</i> .                       |  |
|     | 7 | $\checkmark$ | Construire le polygone <i>ABCD</i> .                                |  |
|     | 8 |              | Sauvegarder la construction.                                        |  |

**1.b** Determiner au moins deux autres méthodes pour construire un rectangle.

#### Exercice 2 :

**2.a** Construire un hexagone régulier, sans utiliser l'outils polygone régulier. On mettra les cercles qui aboutissent à la construction en pointillés et on utilisera l'outil de mesure d'angle à chaques sommet de l'hexagone

**2.b** Construire le cercle circonscrit à un triangle, sans utilisez l'outil cercle passant par trois points. On mettra les droites de construction en pointillés.

Exercice 3 : (tangentes à un cercle)

| 3.a |                                              |                        |                                                                                 |  |
|-----|----------------------------------------------|------------------------|---------------------------------------------------------------------------------|--|
|     | 1                                            | $\odot$                | Construire un cercle de centre <i>A</i> passant par un point <i>B</i> .         |  |
|     | 2 Construire un point C exterieur au disque. |                        |                                                                                 |  |
|     | 3                                            | ~                      | Construire le segment joignant $A$ à $C$ en vert foncé avec une épaisseur de 5. |  |
|     | 4                                            | ••                     | Construire le milieu $D$ du segment $[A, C]$ .                                  |  |
|     | 5                                            | $\bullet$              | Construire le cercle de centre <i>D</i> et de diamètre $[A, C]$ en pointillé.   |  |
|     | 6                                            | $\boldsymbol{\lambda}$ | Construire les points d'intersections $E$ et $F$ des deux cercles en rouge.     |  |
|     | 7                                            | **                     | Tracer les droites $(CE)$ et $(CF)$ en violet avec une épaisseur de 5.          |  |

- 3.b Quels sont les points que vous pouvez déplacer?
- 3.c Faites la même construction en utilisant l'outil adapté. Quel est la différence?

### II Analyse

Exercice 4 : (Polynomes quadratiques)

**4.a** Ouvrir un nouveau fichier Geogebra. Afficher la fenêtre algèbre, le champs de saisie et les axes (menu affichage ou dispositions « Algèbre et géométrie »))

**4.b** Taper f (x)=x^2 et puis entrée. Quel forme de graphe obtenez-vous?

**4.c** En mode déplacer  $\boxed{k}$ , cliquez sur le polynôme dans la fenètre algèbre et utilisez les flèches haut  $\uparrow$  et bas  $\downarrow$ .

- (i) Quelle est l'influence sur le graphe du polynome?
- (ii) Quelle est l'influence sur l'équation du polynome?

**4.d** En mode déplacer, cliquez sur le polynôme dans la fenètre algèbre et utilisez les flèches gauche  $\leftarrow$  et droite  $\rightarrow$ .

- (i) Quelle est l'influence sur le graphe du polynome?
- (ii) Quelle est l'influence sur l'équation du polynome?

**4.e** Toujours en mode déplacer, double cliquer sur l'équation du polynome. En utilisant le clavier, changer l'équation en  $f(x) = 3x^2$  (utiliser une asterisque \*, ou bien un espace pour entrer la multiplication).

- (i) Noter vos observations.
- (ii) Faites de nouvelles modifications en modifiant la valeur du coefficient multiplicateur (en mettant une valeur négative par exemple). Noter vos observations.

#### Exercice 5 :

**5.a** Ouvrir un nouveau fichier Geogebra. Afficher la fenêtre algèbre, le champs de saisie et les axes (menu affichage).

| 1 | a=1        | créer la variable a.                      |
|---|------------|-------------------------------------------|
| 2 | f(x)=a*x^2 | Entrée le polynôme quadratique <i>f</i> . |

**5.c** Faire un clique droit sur la variable a dans la fenêtre algèbre et selectionner « afficher l'objet ». Que se passe-t-il ?

**5.d** Construction d'un curseur.

| 3 | a=2           | créer la variable b en utilisant l'outil curseur.                                                             |
|---|---------------|----------------------------------------------------------------------------------------------------|
| 4 | f(x)=a*x^2+ b | Entrée le polynôme quadratique <i>f</i> .<br>(Geogebra remplacera la fonction<br>avec sa nouvelle definition) |

**5.e** Changer les valeurs de a et b en déplaçant les points des curseurs.

#### Exercice 6 :

**6.a** Ouvrir un nouveau fichier Geogebra. Afficher la fenêtre algèbre, le champs de saisie et les axes (menu affichage).

| 1 | f(x)=abs(x) | Entrée la fonction $f$ valeur absolue |
|---|-------------|---------------------------------------|
| 2 | g(x)=3      | Entrée la fonction constante $g$      |
| 3 | $\succ$     | intersecter les deux fonctions.       |

1. Déplacer la fonction constante à l'aide de la souris ou des flèches.

2. Déplacer la fonction valeur absolue à l'aide de la souris ou des flèches.

#### Exercice 7 :

**7.a** Ouvrir un nouveau fichier Geogebra, et entrée la fonction g(x)=1/x.

**7.b** Créez deux curseur a = 1 et b = 2. Faite varier les curseurs entre [0,5] avec un incrément de 0,05.

**7.c** Créez le point A = (a, 0) et le point B intersection de la courbe avec la droite passant par A et perpendiculaire à l'axe des x.

**7.d** Créez le point C = (b, 0) et le point D intersection de la courbe avec la droite passant par C et perpendiculaire à l'axe des x.

7.e Dans le champs de saisie taper e=intégrale[g,a,b].

**7.f** Créez le point E = (b, e) et activez sa trace. Que se passe-t-il quand vous bouger le curseur de *b*? et de *a*?

**7.g** Changer  $g(x) = e^x$  et définir F = (b, e + 1) en activant la trace de ce dernier. Donner la valeur 0 à *a* et bouger le curseur de *b*, que se passe-t-il?

**Exercice 8** : (superposition)

| 1 | a=2                               | Créer trois curseur $a_1$ , $\omega_1$ et $\varphi_1$ |
|---|-----------------------------------|-------------------------------------------------------|
| 2 | $g(x)=a_1*sin(\omega_1 + \phi_1)$ | Entrez la fonction sinusoïdal $g$                     |

**8.a** Observez l'influence des paramètres sur le graphe de la fonction *g* en changeant les valeurs des curseurs.

| 3 | a = 2                               | Créer trois curseur $a_2$ , $\omega_2$ et $\varphi_2$ |
|---|-------------------------------------|-------------------------------------------------------|
| 4 | $h(x)=a_2*sin(\omega_2 x + \phi_2)$ | Entrez la fonction sinusoïdal h                       |
| 5 | somme(x)=g(x)+h(x)                  | Créer la somme des deux fonctions                     |

**8.b** Modifier les couleurs des trois fonctions pour qu'elles soit facilement identifiable.

**8.c** Avec les curseurs mettez  $a_1 = 1$ ,  $\omega_1 = 1$  et  $\varphi_1 = 0$ . Pour quelles valeurs de  $a_2$ ,  $\omega_2$  et  $\varphi_2$  la somme a-t-elle l'amplitude maximale?

**8.d** Pour quelles valeurs de  $a_2$ ,  $\omega_2$  et  $\varphi_2$  la somme est-elle nulle?

### **III** Nombres complexes

#### Exercice 9:

9.a Ouvrir un nouveau fichier Geogebra.

**9.b** En utilisant le clavier virtuel (menu affichage) définir les variables  $\theta = 1$  et  $\rho = 2$ .

**9.c** Saisir  $u=\cos(\theta)+i*\sin(\theta)$  puis entrée et ensuite v=1/u dans le champs de saisie.

**9.d** Définir  $z=\rho*u$ .

**9.e** Faite apparaître de les curseurs associés à  $\theta$  et  $\rho$ .

**9.f** À l'aide de l'outil polygone, construire un quadrilatère *ABCD*.

**9.g** Définir les quatres points A'=z\*A, B'=z\*B,C'=z\*C et D'=z\*D et ensuite construire le polygone A'B'C'D'.

**9.h** Faites varier les variables  $\theta$  et  $\rho$ , qu'observez-vous ?

#### Exercice 10:

**10.a** Ouvrir un nouveau fichier Geogebra.

**10.b** Définir la variable  $\theta = 2 * pi$  puis le point *M* d'affixe  $z=e^{(i*\theta)}$ . Soit *S* le point d'affixe  $1 + z + z^2$ .

**10.c** Construire le point *S* et activer sa trace.

**10.d** Déterminer, algébriquement, les parties réelle et imaginaire de l'affixe du point *S*, que l'on appellera *a* et *b*, en fonction des coordonnées cartésiennes (x, y) du point *M*. Placer sur votre graphique le point *T* d'affixe a + ib afin de vérifier que *S* et *T* sont confondus.

**10.e** On se place dans le cas où le point *S* est distinct du point *O*. À l'aide de Geogebra, conjecturer la position relative des points *O*, *M* et *S*. Démontrer que pour tout réel  $\theta \in [0, 2\pi]$ , le nombre complexe  $\frac{1+z+z^2}{z}$  est un réel. Conclure sur la conjecture précédente.

**10.f** Soit *D* le point d'affixe  $1 + z + \overline{z}^2$ . Construire ce point *D* et activer sa trace. *Indication* : On construira d'abord le point *M*' d'affixe  $\overline{z}$  en écrivant dans le champs de saisie M'=x(M)-i\*y(M).

**10.g** Déterminer, algébriquement, les parties réelle et imaginaire de l'affixe du point D, que l'on appellera c et d, en fonction des coordonnées cartésiennes (x, y) du point M. Placer sur votre graphique le point E d'affixe c + id afin de vérifier que D et E sont confondus.

## IV Algèbre linéaire

Exercice 11 : Dans un nouveau fichier geogebra, ouvrir le tableur (menu affichage)

**11.a** Dans le tableur, entrez la matrice  $\begin{pmatrix} 1 & 2 & 3 \\ 2 & 3 & 1 \\ 3 & 1 & 2 \end{pmatrix}$ . Sélectionnez la plage de cellules

correspondant à la matrice et utiliser l'outil  $\frac{1}{3}\frac{2}{4}$  pour créer la matrice *M*.

**11.b** Dans le champs de saisie tapez N=M^(-1) puis I=N\*M. Qu'observez-vous?

11.c Résoudre le système d'équations linéaires suivant

$$\begin{cases} 3x + y + z + 2t = 1\\ 2x - 5y + z + 5t = -3\\ x + y - z + t = 4\\ -x + 2y + z - t = -2 \end{cases}$$

Exercice 12 : Dans un nouveau fichier geogebra

**12.a** Définir deux curseurs *a* et *b*.

Créer deux vecteurs en tapant dans le champs de saisie u=vecteur((1,2)) et v=vecteur((2,-1)). Puis créer le vecteur somme a\*u + b\*v.

Créer le point M = (10,7) et déterminer *a* et *b* pour que le vecteur somme arrive en *M*.

**12.b** Définir les vecteurs u\_1=vecteur((1,0)) et v\_1=vecteur((0,1)).

Définir a\_1=u\_1 M et b\_1= v\_1 M. Ainsi que u\_2=a\_1 u\_1 et v\_2=b\_1 v\_1. Déplacer le point M.

Expliquer ce que sont  $a_1$ ,  $b_1 u_2$  et  $v_2$ .

# Deuxième partie Deux problèmes

## V Formule de Pick

**Exercice 13** : M. Pick a un verger planté de pommiers suivant un quadrillage parfaitement régulier à mailles carrées. Il a l'habitude d'y faire paître ses moutons en tendant une clôture fermée d'un arbre à l'autre.

Un mouton ayant besoin d'un carré unitaire d'herbe, son problème consiste à connaître le nombre de moutons qu'il pourra placer dans son polygone clôt, connaissant :

- le nombre d'arbres sur la clôture (que nous noterons *C*),
- le nombre d'arbres intérieurs à la clôture (que nous noterons *I*).

Nous noterons A l'aire délimitée par la clôture.

#### Premier exemple

Combien de moutons pourra-t-il placer dans le polygone dessiné ci-contre?

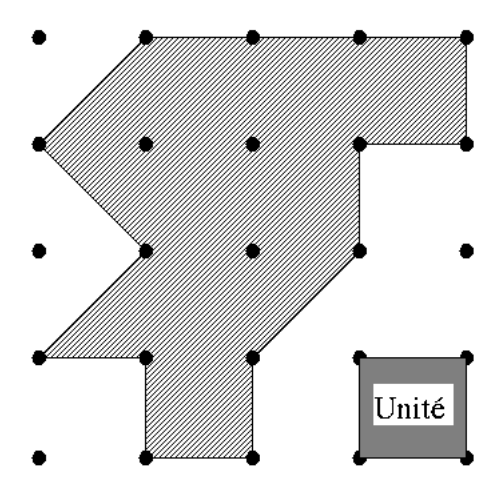

Fabriquer un exemple analogue de votre cru.

#### Cas des rectangles de largeur 1

Réaliser un tableau où figurent les valeurs de *A* et *C* pour quelques rectangles de largeur 1 comme celui qui est dessiné ci-contre.

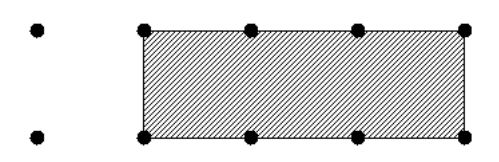

En déduire une formule plausible (pour ces rectangles) qui permette d'écrire *A* en fonction de *C*.

#### Cas des rectangles de largeur 2

Réaliser un tableau où figurent les valeurs de *A*, de *C*, et de la formule trouvé au *B* pour quelques rectangles de largeur 2 comme celui qui est dessiné ci-contre.

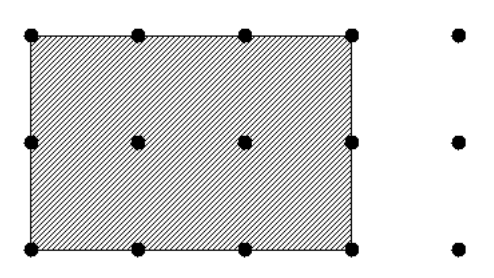

Modifier un peu la formule du B pour trouver une formule plausible (pour ces rectangles) qui permette d'écrire A en fonction de C et I.

#### **Polygones quelconques**

Tester sur quelques exemples le fait que la formule trouvée fonctionne sur la plupart des polygones. Y a-t-il des exceptions ?

Essayer d'adapter la formule trouvée pour la rendre utilisable dans les cas où le polygone a un ou des "trous".

#### Guide pour des preuves

(pour des polygones non troués)

- 1. Prouver que la formule fonctionne pour des rectangles.
- 2. Prouver alors que la formule fonctionne pour des triangles rectangles (en s'aidant du fait qu'un triangle rectangle est un demi-rectangle).
- 3. Montrer que si la formule fonctionne pour deux polygones ayant une clôture commune, elle fonctionne aussi pour le polygone obtenu en éliminant entre eux cette frontière commune.
- 4. Conclure pour les polygones qui peuvent être "découpés" en triangles rectangles.

## **VI** Spirales

Exercice 14 : (Spirales)

14.a Observe cette spirale. Elle est construite à partir d'un triangle équilatéral.

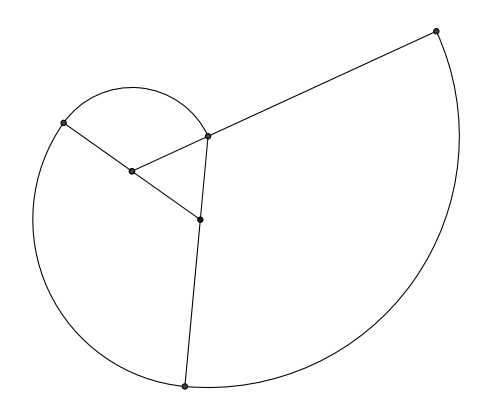

- (i) Construire un triangle équilatéral ABC (AB = 2)
- (ii) Tracer un arc de cercle de centre A et de rayon AB à partir de B et jusqu'au prolongement de CA. Quelle fraction du cercle représente cet arc?).
- (iii) Tracer un arc de cercle de centre *C* se raccordant au précédent jusqu'au prolongement de *BC*.
- (iv) Tracer un arc de centre B et ainsi de suite.
  - **14.b** Calcule la longueur des 3 arcs de la spirale sachant que AB = 2 cm.
  - 14.c Observe cette spirale, elle est construite autour d'un carré.

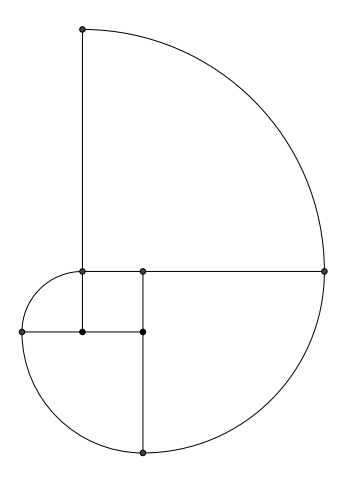

Écris les explications nécessaires pour la dessiner.

Reproduis ce dessin. On supposera que la longueur d'un côté est 1,5 cm

**14.d** Si *a* désigne la largeur du côté du carré désigne à l'aide de *a* :

- la longueur du 1er arc
- la longueur du 2ème arc
- la longueur du 3ème arc
- la longueur du 4ème arc

Désigne à l'aide de *a* la longueur totale.

**14.e** Si *b* désigne le rayon du cercle circonscrit au carré, désigne à l'aide de *b* 

- la longueur du 1er arc
- la longueur du 2ème arc
- la longueur du 3ème arc
- la longueur du 4ème arc

Désigne à l'aide de *b* la longueur totale.

14.f Autour d'un pentagone régulier. Fais le même travail qu'avec le carré.

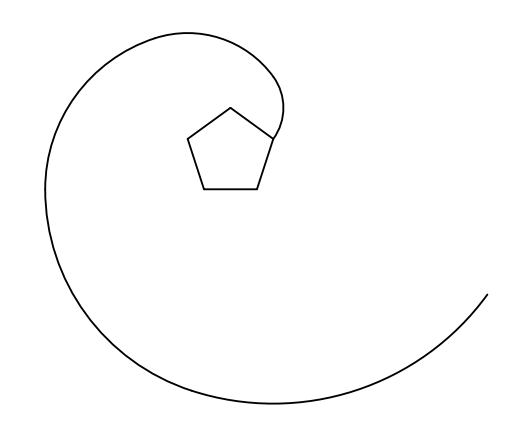

**14.g** Autour d'un hexagone régulier. Fais le même travail qu'avec le carré.

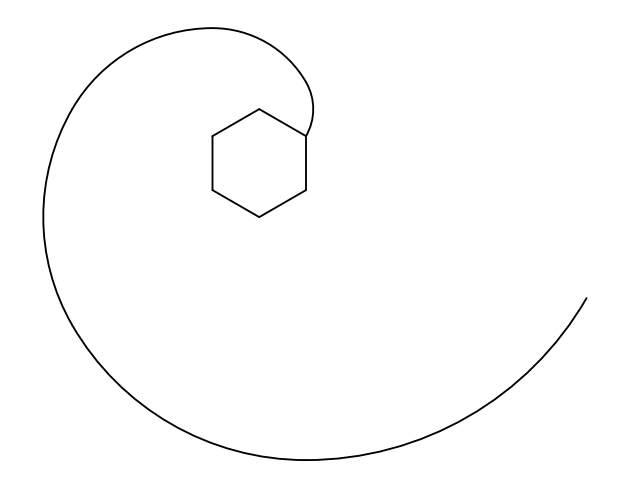

**14.h** Quel est la longueur de la spirale obtenue à l'aide d'un polygone régulier à *n* côtés, tous de longueur 1?

**14.i** Peux-tu déterminer la forme de la spirale quand le nombre de cotés du polygone augmente, en restant toujours sur le même cercle. Quel est la longueur de cette spirale limite?